# **Requesting documents from another library**

TU Delft Library, 30 January 2019

You can request articles, chapters or books from other libraries inside and outside the Netherlands in the following way.

## Step 1

Go to the <u>TU Delft catalog</u> and sign in.

| <b>Ťu</b> Delft             | Library Linka 🗸 Sign In |
|-----------------------------|-------------------------|
|                             |                         |
| Search TU Delft and beyond. |                         |
|                             | Q<br>Advanced Search    |

### Step 2

If you are a TU Delft employee or student, you select TU Delft in the list of institutions and sign in.

| TUDelft Delft University of Technology |  |
|----------------------------------------|--|
|----------------------------------------|--|

If you are an external customer, select the Onegini option and sign in.

Social ID | Onegini

#### Step 3

You are now signed in.

| <b>T</b> UDelft             |           | Library Links 👻 Rene 👻                                                                                                    |  |  |
|-----------------------------|-----------|----------------------------------------------------------------------------------------------------|--|--|
| Search TU Delft and beyond. | R Sared S | My Account<br>My ILL Requests C<br>Import My Lists<br>My Personal Lists<br>My Saved Searches<br>My Communication<br>Preferences |  |  |
|                             |           | Sign Out Q Advanced Search                                                                                                    |  |  |

# Step 4

Look up the requested article, chapter or book. Put the checkmark on the left on "Libraries worldwide" to search outside the TU Delft collection.

| <ul> <li>▶ Library</li> <li>♥ Libraries Worldwide</li> <li>Libraries in The Netherla</li> <li>TU Delft</li> <li>Central Library</li> <li>Architecture</li> <li>Civil Engineering</li> </ul> | 2. ands                   | Roads to Rome<br>by John. Heseltine<br>Print Book ©2005<br>"A lifelong love affair with Italy prompted travel photographer J<br>journeys he made along five of the ancient Roman roa Read<br>Held by: Libraries in The Netherlands | ohn Heseltine to create his own visual re<br>More | cord of a unique series of<br>아 Link 폴 Email ☆ |
|----------------------------------------------------------------------------------------------------|---------------------------|----------------------------------------------------------------------------------------------------|---------------------------------------------------|------------------------------------------------|
| Step 5                                                                                                    |                           |                                                                                                    |                                                   |                                                |
| Click on "Request it                                                                                                    | em".                      |                                                                                                    |                                                   |                                                |
| Libraries Worldwid     Request Item                                                                                                    | le                        |                                                                                                    |                                                   | 112 Libraries                                  |
| Search location:                                                                                                    | Prometheusplein 1, D      | Delft                                                                                                    |                                                   | Q                                              |
| Institution                                                                                                    |                           | Libraries                                                                                                    | Distance                                          |                                                |
| ⊕ <u>Rijksmuseum I</u><br><u>Amsterdam Lik</u>                                                                                                    | Research Library<br>prary | Bibliotheek Rijksmuseum<br>Amsterdam                                                                                                    | 52.78 km 💡 <u>Map</u>                             |                                                |
| + Openbare Bibl                                                                                                    | liotheek Amsterdam        | Public Library of Amsterdam; OBA                                                                                                    | 55.15 km 💡 <u>Map</u>                             |                                                |
| Einstitut <u>     Bibliothek     </u>                                                                                                    | für Kunstgeschichte,      |                                                                                                    | 668.31 km 💡 <u>Ma</u> j                           | <u>0</u>                                       |

#### Step 6

Fill in the application form. Enter the date that you need the item and check whether the contact details are correct.

| equired field         |                          |                       |
|-----------------------|--------------------------|-----------------------|
| About my item         |                          |                       |
| rtie: *               | Author.                  | Publisher.            |
| loads to Rome         | John Heseltine           | [Getty Publications]  |
| Place of Publication: |                          | ISBN                  |
| Los Angeles Calif.]   | 2005                     | 9780892368273         |
| itle of chapter:      | OCLC number.<br>62793024 | -                     |
| About my request      |                          |                       |
| Service Type: *       | Needed before (yyyymmdd) | Amount Willing to Pay |
| OAN                   | (YYYY-MM-DD)             |                       |
| comments:             |                          |                       |
|                       |                          |                       |
|                       |                          |                       |

# Step 7

And submit your ILL (Interlibrary Loan) application.

| Submit Request | Cancel |
|----------------|--------|
|----------------|--------|

# Step 8

The order can now be viewed under "My ILL Requests"

| ťι | <b>ČU</b> Delft                                                                                           |                                            |         |                 |          |                                | Rene 👻    |
|----|----------------------------------------------------------------------------------------------------|--------------------------------------------|---------|-----------------|----------|--------------------------------|-----------|
|    | Account Details -                                                                                         | Rene                                       |         |                 |          |                                |           |
|    | Your request has been submitted for the following: Roads to Rome<br>Your request ID is <u>193280467</u> . |                                            |         |                 |          |                                |           |
|    | Interlibrary Lo                                                                                           | an Requests                                |         |                 |          | 8 Requ                         | jests     |
|    | Create Requ                                                                                               | est                                        |         | 5               | Sort by: | Most Recent<br>Viewing last 60 | •<br>Days |
|    | Request ID                                                                                                | Title                                      | Status  | Pickup Location |          |                                |           |
|    | <u>193280467</u>                                                                                          | Roads to Rome<br>by John Heselline<br>Book | Unknown | Central Library |          |                                |           |

## Step 9

Do you have questions or feedback? Contact Ask Your Library via <u>Library@tudelft.nl</u> or +31 (0)15-278 5678